## **OPACInternet User Guide**

### Librarysoft<sup>™</sup>

© Copyright 2025 New Generation Technologies Inc. All Rights Reserved. LiBRARYSOFT and LiBRARYSOFT WeB are registered trademark of New Generation Technologies Inc.

This manual and the software it describes are copyright with all rights reserved. Under the copyright laws, neither this manual nor the computer software it describes may be copied, in whole or in part with the written consent of New Generation Technologies Inc. This restriction excludes the normal use of the software and the making of a backup copy. Copying includes translating into another language or format. The manual and the software it describes may not be copied for anyone other than the purchaser.

Reverse Engineering is prohibited.

LiBRARYSOFT and LiBRARYSOFTWeB are Trademarks protected by New Generation Technologies Inc. 2025

NEW GENERATION TECHNOLOGIES INC. USA 720 Seneca St. Ste 107 #1053 Seattle WA 98101

NEW GENERATION TECHNOLOGIES INC. CANADA Dept. 844, 101-1001 West Broadway Vancouver B.C. V6H 4E4 Canada

NEW GENERATION TECHNOLOGIES INC. UK 20-22 Wenlock Road London N17GU

Telephone +1 800 661 7112 E-mail: mail@librarysoft.com

WWW.LIBRARYSOFT.COM

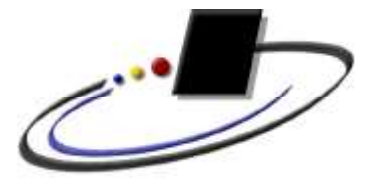

New Generation Technologies Inc. 2025

#### **OPACinternet/Intranet**

OPACinternet/Intranet is a separate application designed to allow Patrons to search and access the Library but not have access to functions normally carried out by Library Staff.

Libraryi Patrons can Search without signing in. To sign in please contact your Library to ask how to get your Username and Password.

Sign In is necessary only if you need to review your records or add items to your cart or to enter a review or recommendation or place a hold on an item.

To Search just enter a value and Select an Index such as Title, Author, Subject or Series.

Check the Textstore box if you would like to Search the Textstore field as well. Textstore can hold up to three hundred pages of Text.

Click the Library icon to go back to the main page.

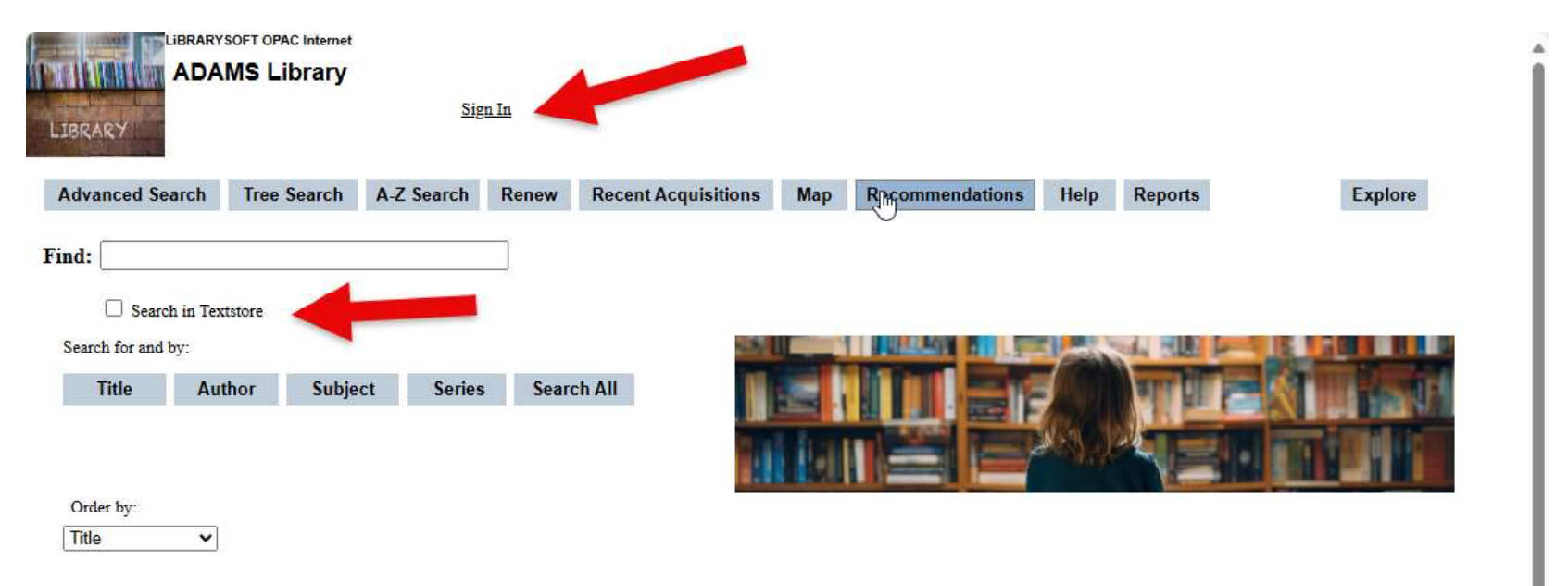

Library hours:

Monday to Friday:10 am. to 5 pm.Saturday:10 am. to 4 pm.Sunday:1 pm. to 4 pm.

#### Example:

Enter DOG and click Title. The default Order by is Title by can select any order of the results.

| Advanced Sea     | Irch Tree            | Search  | A-Z Search | Renew  | Recent Acquisitions | Мар | Recommendations | Help | Reports | Explore |
|------------------|----------------------|---------|------------|--------|---------------------|-----|-----------------|------|---------|---------|
| Find: DOG        |                      |         |            |        | \$                  |     |                 |      |         |         |
| Search for and b | i in Textstore<br>v: |         |            |        |                     |     |                 |      |         |         |
| Title            | Author               | Subject | t Series   | Search | All                 |     |                 |      |         |         |
|                  |                      |         |            |        |                     |     |                 |      |         |         |
| Order by:        |                      |         |            |        |                     |     |                 |      |         |         |

Title 🗸

Select a Record and Click on it.

#### A Basic Search Advanced Search 📲 Tree Search 📲 A-Z Search 🍘 Recent Acquisitions

| 1 | 2 21 of 2/ |                                         |             |           |          |              |            |                                                                                                    |                    |        |        |          |                         |        |
|---|------------|-----------------------------------------|-------------|-----------|----------|--------------|------------|----------------------------------------------------------------------------------------------------|--------------------|--------|--------|----------|-------------------------|--------|
|   | Image      | + Title                                 | Call Number | Loan Type | Status   | BORROWERNAME | DUEDATE    | Subject                                                                                             | Author             | Rating | Copies | Location | LIBRARY                 | Series |
| 2 |            | Hotel For Doga                          | FIC Dun     | Book      |          |              | 1899-12-30 | Dogs - Fiction.                                                                                     | Lois Duncan        |        | 1      | Library  | EBMAT School<br>Library |        |
| 2 | 2          | Little Dog. Lost                        | FIC Bel     | Book      |          |              | 1899-12-30 | Novels in verse.<br>Loncliness Fiction.<br>Dogs Fiction. Parks<br>Fiction. City and town<br>life Fi | Marion Dane Bauer  |        | 1      | Library  | EBMAT School<br>Library |        |
| 2 |            | Mad Doga                                | FIC Mue     | Book      | On Shelf |              |            | Spy stories.                                                                                        | Robert Muchamore   |        | 164    | Library  | EBMAT School<br>Library |        |
| 2 | 4          | Sparks! Double Dog Dare (Sparks! #2)    | 741.5 973   | Book      | On Shelf |              |            | Cats - Comic books,<br>strips, etc.                                                                 | Ian Boothby        |        | 1      |          | EBMAT School<br>Library |        |
| 2 | s DOG      | The Everything Book of Dogs and Puppies | 636.7 Lov   | Book      | On Shelf |              |            | Dogs - Juvenile<br>literature.                                                                      | Andrea Mills       |        | 1      | Library  | EBMAT School<br>Library |        |
| 2 | 5          | The other dog                           | FIC L"En    | Book      |          |              | 1899-12-30 | Dogs - Fiction.                                                                                     | Madeleine L''Engle |        | 1      | Library  | EBMAT School<br>Library |        |
| 2 | 7          | Walter, the Farting Dog                 | FIC Kot     | Book      |          |              | 1899-12-30 | Dogs - Fiction.                                                                                     | William Kotzwinkle |        | 1      | Library  | EBMAT School<br>Library |        |

4 📾

4

Clicking any underline value will bring up related items.

| Back      | Next Prior Hold Library Card Research(0) Reviews(0)                                                                                                    |                      |                |   |       |          |           | Search   |
|-----------|----------------------------------------------------------------------------------------------------|----------------------|----------------|---|-------|----------|-----------|----------|
|           | 13 m                                                                                                    |                      | Order to Title | v | Title | O Author | O Subject | O Series |
| Basic     | Reading Level Additional Links Map                                                                                                    |                      |                |   |       |          |           |          |
| Title     | Little Dog, Lost                                                                                                    | Harris and           |                |   |       |          |           |          |
| Author    | Marion Dane Bauer                                                                                                    | Linte Deg Last       |                |   |       |          |           |          |
| Status    |                                                                                                    | 8578                 |                |   |       |          |           |          |
| Subjects  | Novels in verse. Loneliness Fiction. Dogs Fiction. Parks Fiction. City and town life Fi<br>Loneliness - Juvenile fiction.<br>Dogs - Juvenile fiction.<br>Parks - Juvenile fiction.                                      | Book<br>Vol: 0 Copy: | 0              |   |       |          |           |          |
|           | City and town life - Juvenile fiction.                                                                                                    |                      |                |   |       |          |           |          |
| Note      |                                                                                                    |                      |                |   |       |          |           |          |
| Edition   |                                                                                                    |                      |                |   |       |          |           |          |
|           | New York :                                                                                                    |                      |                |   |       |          |           |          |
| Published | 5/1/2012                                                                                                    |                      |                |   |       |          |           |          |
|           | Simon and Schuster                                                                                                    |                      |                |   |       |          |           |          |
| SubNote   | A boy, a dog, and an old man are lonely before the boy plans a rally, the dog<br>looks for a hoy, and all the fownspeople run to the old man's aid when lightning<br>strikes his home and something miraculous happens. | *                    |                |   |       |          |           |          |

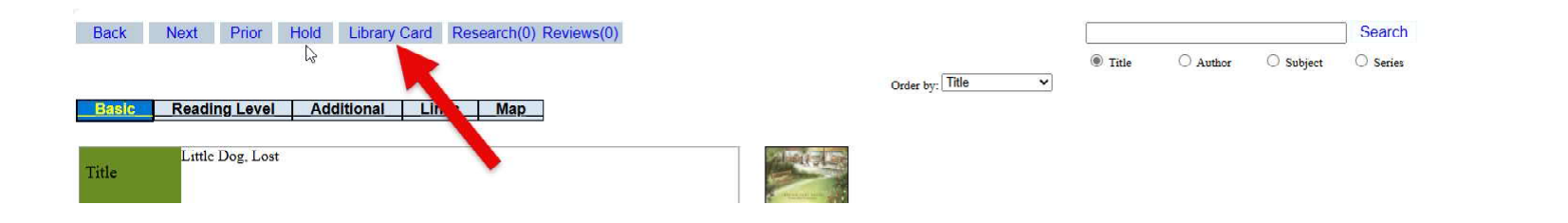

Clicking the Library Card button will bring up the screen below with additional information as well as an extra search section.

| Back                         | Next Price                              | or Ho              | ld                 |         |           |          |          |           | Search           |
|------------------------------|-----------------------------------------|--------------------|--------------------|---------|-----------|----------|----------|-----------|------------------|
|                              |                                         |                    |                    |         |           | Title    | O Author | O Subject | O Series         |
|                              | Little Dog, Lost                        |                    |                    |         | Order by: | litle    | •        | /         |                  |
|                              | Marion Dane Bauer<br>Simon and Schuster |                    |                    |         |           |          | -        |           | Little Tag. Late |
|                              | Marion Dane Bauer ;                     | with illustrations | <u>by Jennifer</u> | Bell.   |           |          |          |           |                  |
| Simon and Schuster           |                                         | New York :         |                    |         |           | 5/1/2012 |          |           |                  |
| Edition:                     |                                         |                    |                    |         |           |          |          |           |                  |
| Physical description:        | 197 p. : ill. ; 22 cm.                  |                    |                    |         |           |          |          |           |                  |
| ISBN: 1442434236             | i.                                      |                    |                    |         |           |          |          |           |                  |
| Vol: 0 Book<br>Barcode: 8578 |                                         |                    | Location:          | Library |           |          |          |           |                  |
| Web Site:                    |                                         |                    |                    |         |           |          |          |           |                  |
| Google Review: http://       | books.google.com/books?vi               | d=ISBN1442434236   |                    |         |           |          |          |           |                  |

© Copyright 2025 New Generation Technologies Inc. All Rights Reserved. LiBRARYSOFT and LiBRARYSOFTWeB are registered trademark of New Generation Technologies Inc.

#### Using Advanced Search

Allows you to Layer a search over Multiple fields under different Conditions in any Order and over all or individual Libraries.

| LIBRARY            | SOFT OPAC Internet | <b>/</b><br><u>Sig</u> | <u>1 In</u> |                     |     |                 |      |         |           |         |   |
|--------------------|--------------------|------------------------|-------------|---------------------|-----|-----------------|------|---------|-----------|---------|---|
| Advanced Search    | Tree Search        | A-Z Search             | Renew       | Recent Acquisitions | Мар | Recommendations | Help | Reports | Kids OPAC | Explore |   |
| Search in Tex      | tstore             |                        |             |                     |     |                 |      |         |           |         |   |
| Search for and by: |                    |                        |             |                     | a   |                 | 1    | -       | 1         | -       | - |
| Title Aut          | thor Subje         | ct Series              | Searc       | h All               | P   |                 |      |         | A REAL    | R       |   |

#### Values to Search:

| Author       | ~                   | Contains V                     | Orwell               |                                                                                             |
|--------------|---------------------|--------------------------------|----------------------|---------------------------------------------------------------------------------------------|
| AND V        |                     |                                | 53. <del>X.</del>    |                                                                                             |
| Note         | ~                   | Contains 🗸                     | farm                 |                                                                                             |
| AND 🗸        |                     |                                |                      |                                                                                             |
| Author       | ~                   | Contains 🗸                     | ]                    |                                                                                             |
| Search Extra | Subjects            |                                |                      |                                                                                             |
| Title        | •                   |                                |                      |                                                                                             |
| Library:     |                     |                                |                      |                                                                                             |
| All          | ~                   |                                |                      |                                                                                             |
|              | C Copyright 2025 Ne | w Generation Technologies Inc. | All Rights Reserved. | LiBRARYSOFT and LiBRARYSOFTWeB are registered trademark of New Generation Technologies Inc. |

#### Using A Z Search

The A Z Search allows you to perform an Alphabetical Search by Title.

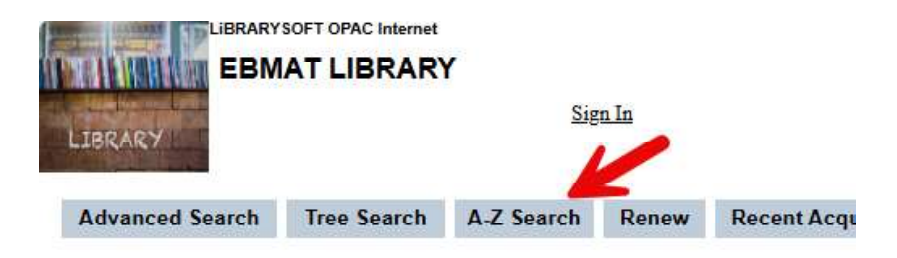

Click on the first character of a Title you would like to search by.

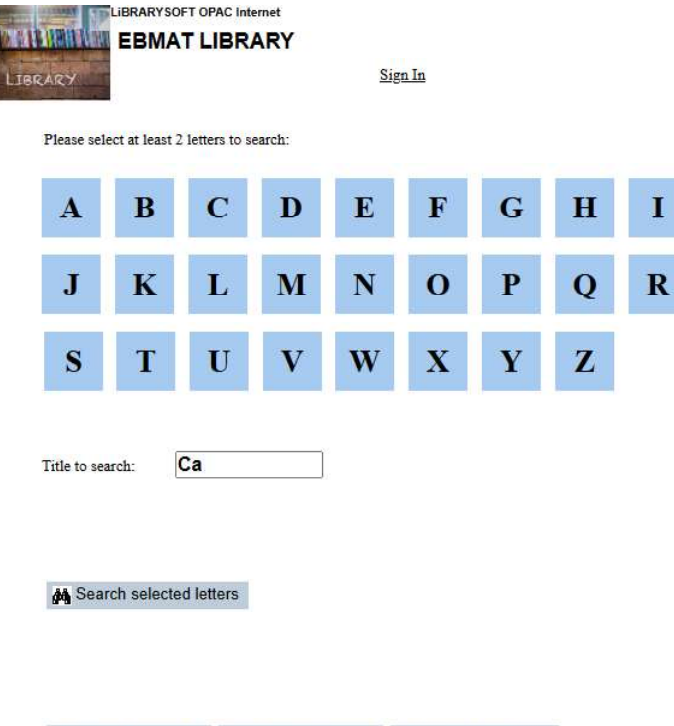

#### **Using the Tree Search**

The Tree Search allows you to perform an Hierarchical Search on the library using Trees.

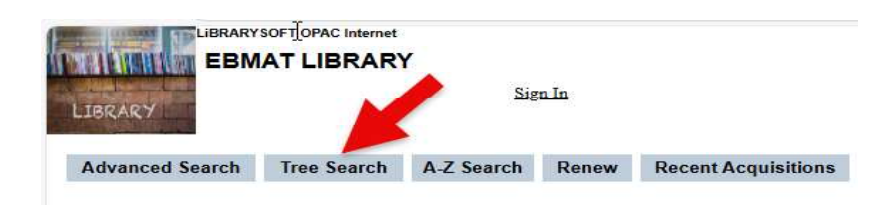

Select a Tree node and search with an empty box which will select all the subjects with that node term or you can specify what terms within that node term should be searched.

The results can be set to an Order by as well.

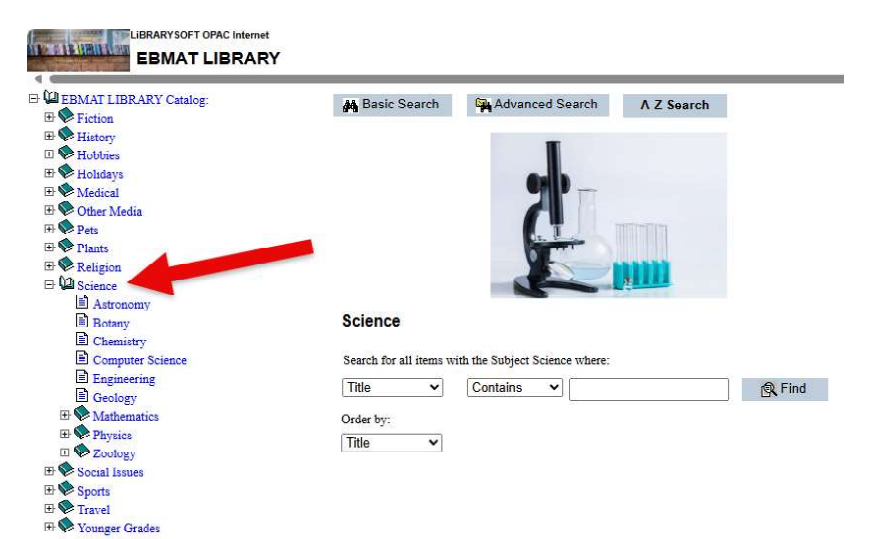

A Basic Search A Advanced Search

© Copyright 2025 New Generation Technologies Inc. All Rights Reserved LiBRARYSOFT and LiBRARYSOFT WeB are registered trademark of New Generation Technologies Inc.

#### **Using Explore**

The Explore icon allows you to search by an Image associated with a Subject.

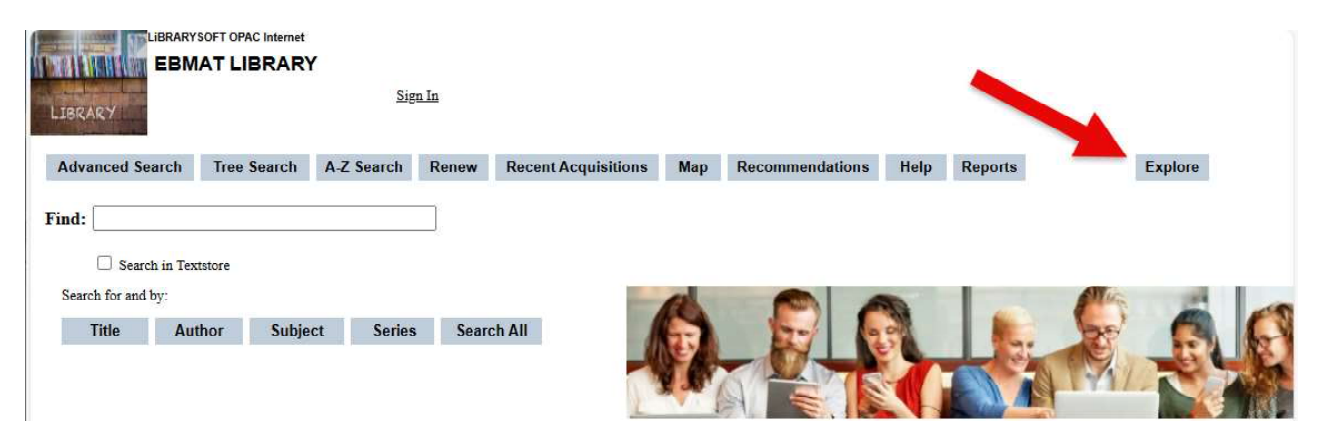

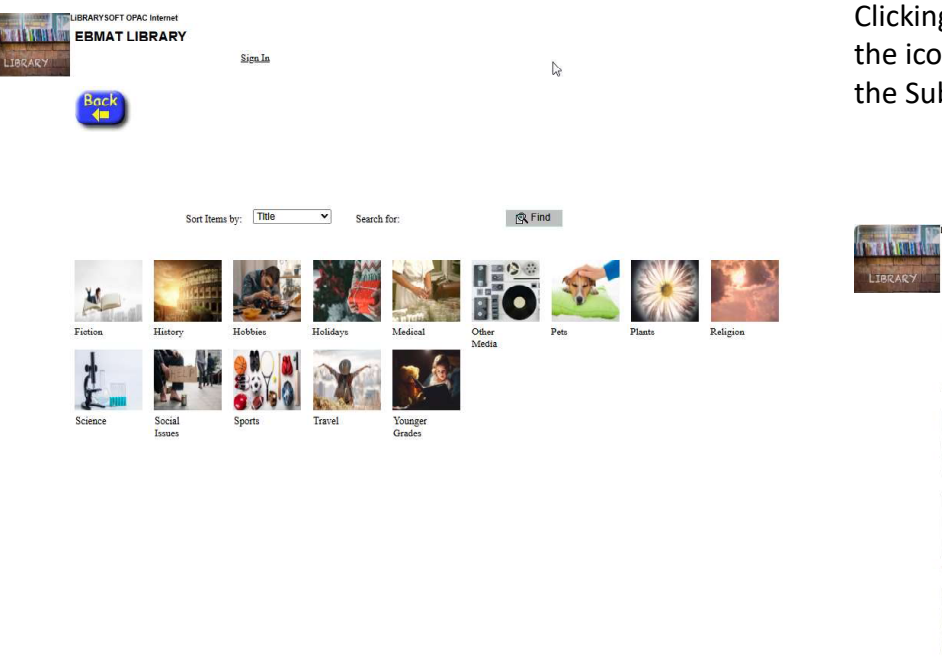

Clicking an icon will bring up results associated with the Name of the icon. Example selecting "Dog" would bring up all titles with the Subject Dog.

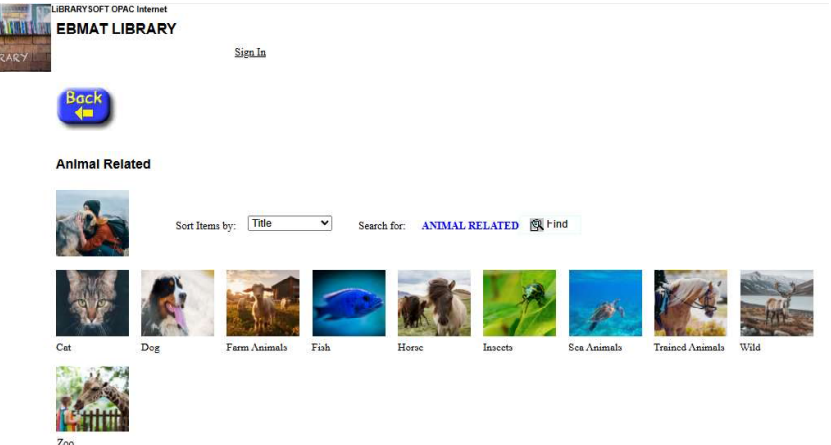

9

#### **The Patron Cart**

The Cart can be used as a "Book Bag" to store selected items which the Patron can refer to later.

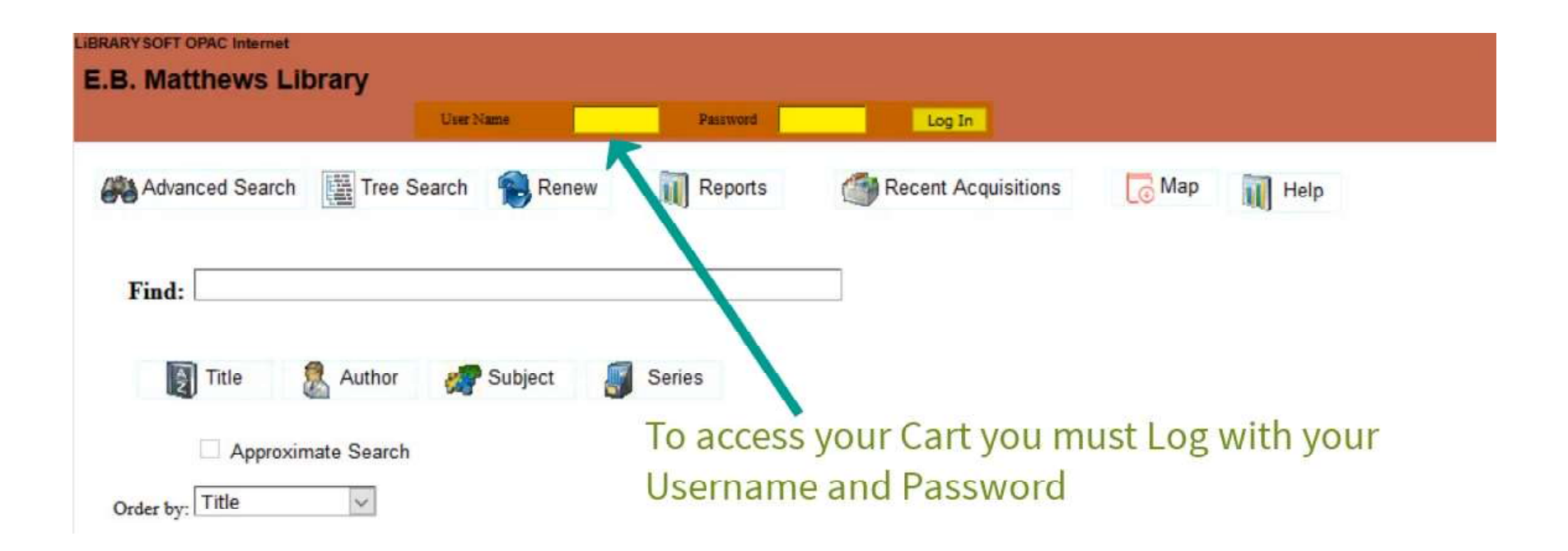

After accessing the details of an item the "Add to Cart" button is available at the bottom of window. Note that you must be signed in with your username and password to have access to this feature.

| Back      | Next Prior Hold Library Card Extra Subjects F                                                                           | Reviews Cart(2)                           | Title | O Author O Su | Search<br>bject O Series |          |
|-----------|----------------------------------------------------------------------------------------------------|-------------------------------------------|-------|---------------|--------------------------|----------|
| Basic     | Reading Level Text Store Additional Media                                                                               | Oeder <del>by</del> : (                   | Tibe. | <u>.</u>      |                          |          |
| Title     | A horse of her own / Annie Wedekind.                                                                                    | the region                                |       |               |                          |          |
| Author    | Wedekind, Annie.                                                                                                    | The second second                         |       |               |                          |          |
| Status    | On Shelf                                                                                                    | 17953<br>BOOK HARDCOVEF<br>Vol: 1 Copy: 1 |       |               |                          |          |
| Subjects  | Horses - Fiction<br>Horsemanship - Fiction<br>Camps - Fiction<br>Competition - Fiction<br>Cliques (Sociology) - Fiction |                                           |       | Clic          | k Add                    | to Cart. |
| Edition   |                                                                                                    |                                           | /     |               |                          |          |
| Published | New York :<br>2008.<br>Feiwel and Friends,                                                                              |                                           |       |               |                          |          |
| Home      | E.B. Matthews Library Contact Us Add                                                                                    | to Cart                                   |       |               |                          |          |

When you are signed into OPAC internet you can access your Cart at any tme. It will display the number of items in the Cart.

| Back<br>Basic | Next         Prior         Hold         Library Card         Extra Subjects         F           Reading Level         Text Store         Additional         Media | Reviews Cart(2) Search<br>Title Author Subject Series<br>Conter by- Title |
|---------------|----------------------------------------------------------------------------------------------------|---------------------------------------------------------------------------|
| Title         | A horse of her own / Annie Wedekind.                                                                                                    | All-res-                                                                  |
| Author        | Wedekind, Annie.                                                                                                    |                                                                           |
| Status        | On Shelf                                                                                                    | BOOK HARDCOVEF<br>Vol: 1 Copy: 1                                          |
| Subjects      | Horses - Fiction.<br>Horsemanship - Fiction.<br>Camps - Fiction.<br>Competition - Fiction.<br>Cliques (Sociology) - Fiction                                       | Click Cart to view the Contents                                           |

.

| Print | Delete Selected Items | Back |
|-------|-----------------------|------|

# The Cart Screen can be used to Select and click on an Item to bring it up again.

| Title                                           | <u>Call No</u> | Added to Cart | <u>Status</u> |
|-------------------------------------------------|----------------|---------------|---------------|
| <u>A horse of her own / Annie Wedekind.</u>     | FIC WED        | 12/13/2020    | On Shelf      |
| Rocks and minerals / Edward R. Ricciuti.        | 552            | 12/13/2020    | On Shelf      |
| The Kingfisher's young people's book of oceans. | Juv NF         | 12/13/2020    | On Shelf      |

#### **Patron Reviews of Items**

Patrons can enter a rating and enter Reviews of Items that can be viewed by other Patrons. The Reviews can be deleted by Library Staff if they are unacceptable.

| 1 | 🏘 Bas | sic Search 🙀 Advanced Search                                                          | st Tree Search                          | Select an                        | Item                                                   |        | 💮 Recent Acquisiti             | ons         |        |                   |
|---|-------|---------------------------------------------------------------------------------------|-----------------------------------------|----------------------------------|--------------------------------------------------------|--------|--------------------------------|-------------|--------|-------------------|
| 5 | Image | ⊕ Title                                                                               |                                         | Author                           | Subject                                                | Rating | Series                         | Call Number | Copies | Loan Type         |
| 1 |       | A horse of her own / Annie Wedekind,                                                  |                                         | Wedekind, Annie.                 | Horses - Fiction.                                      |        | 2008                           | FIC WED     | 1      | BOOK<br>HARDCOVER |
| 2 |       | A picture book of horses / written by Joanne G                                        | iise : illustrated F Roseanna Pistolesi | Gise, Joanne.                    | Horses.                                                |        |                                | 636.1       | 1      | BOOK<br>HARDCOVER |
| 3 | 4     | Adventures of the little wooden horse / Ursula<br>Howard : foreword by Vivian French. | Moray 7 aliams : illustrated by Paul    | Williams, Ursula<br>Moray, 1911- | Toys - Fiction.                                        |        | Kingfisher modern<br>classics. | FIC WIL     | 1      | BOOK<br>HARDCOVER |
| 4 | ATEM. | Eight black horses : an 87th Precinct nor 1/ Ec                                       | d McBain.                               | McBain, Ed,<br>1926-2005.        | Carella, Steve<br>(Fictitious character) -<br>Fiction. |        |                                |             | 1      | BOOK<br>HARDCOVER |
| 5 | 1     | I rode the red horse : Secretarity's Belmont race<br><u>M. Libby</u>                  | e / written and illustrated by Barbara  | Libby, Barbara.                  | Secretariat (Race<br>horse) - sears.                   |        |                                | 798.4 009   | 1      | BOOK<br>HARDCOVER |
| 6 | HORAS | Lyons on horses : John Lyons' proven condition<br>Lyons with Sinclair Browning,       | ned-response training program / John    | Lyons, John, 1947-               | Horses - Training.                                     |        |                                | NF 636.1Lyo | 1      | BOOK<br>HARDCOVER |

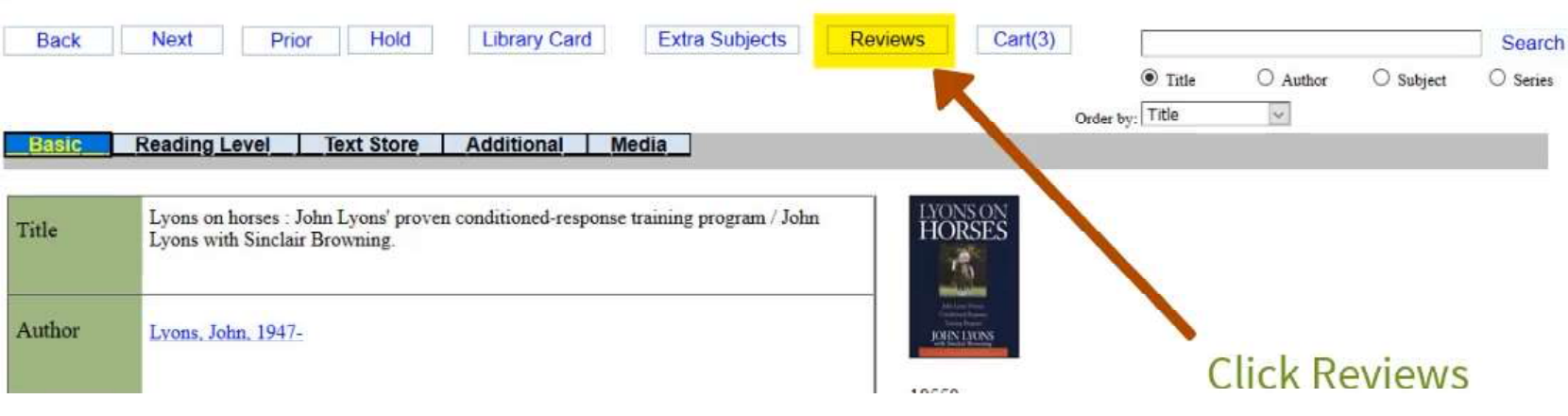

13

© Copyright 2025 New Generation Technologies Inc. All Rights Reserved LiBRARYSOFT and LiBRARYSOFT WeB are registered trademark of New Generation Technologies Inc.

When you have signed in and selected an item you can Add a Review.

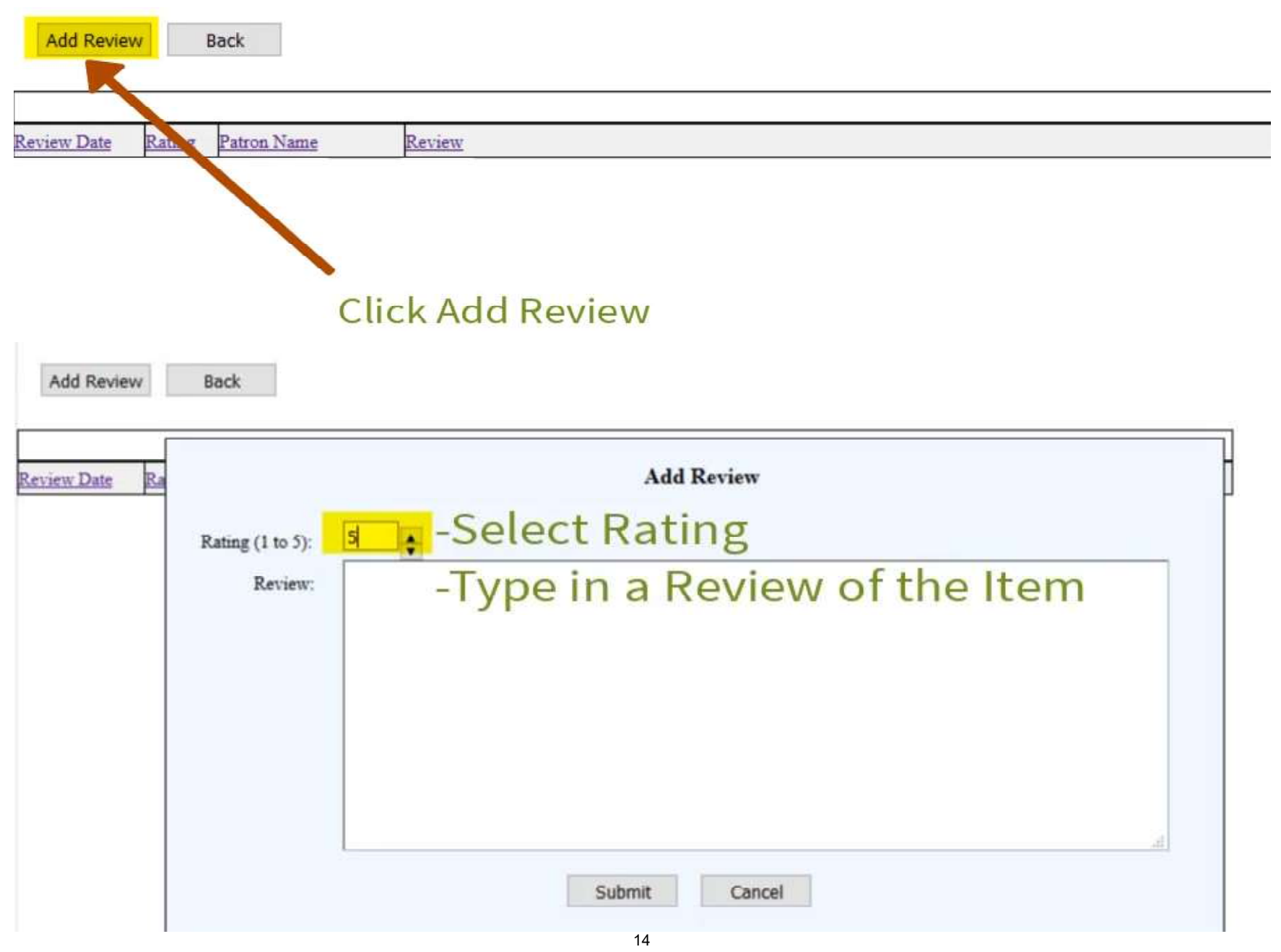

© Copyright 2025 New Generation Technologies Inc. All Rights Reserved LiBRARYSOFT and LiBRARYSOFT WeB are registered trademark of New Generation Technologies Inc.

After you have entered you Review click Submit to save it.

| ew Date Ra |                             | Add Review                                                                                                    |
|------------|-----------------------------|----------------------------------------------------------------------------------------------------|
|            | Rating (1 to 5):<br>Review: | 4 Great book! Even though I ride English Dressage I found his understanding of the ways horses think and move really helpful. |
|            |                             | Click Submit to Post the Review                                                                                               |

Other Library Patrons accessing the item will be able to read your review.

| Back     | Next Prior Hold Library Card Extra Subjects                                                                     | Reviews Search<br>Title Author Subject Series<br>Order by: Title                                                                                                    |
|----------|----------------------------------------------------------------------------------------------------|----------------------------------------------------------------------------------------------------|
| Title    | Lyons on horses : John Lyons' proven conditioned-response training program / John Lyons with Sinclair Browning. | LYONS ON<br>HORSES                                                                                                    |
| Author   | Lyons, John, 1947-                                                                                              | Letter be and the second second secon |
| Status   | On Shelf                                                                                                    | BOOK HARDCOVEF<br>Vol: 1 Copy: 1                                                                                                    |
| Subjects | <u>Horses - Training</u>                                                                                        | Another Patron searching for the<br>Retire 4.9(1) Item will see the Rating and that<br>there is 1 Review.                                                                                                    |

Add Review

Back

| Review Date              | Rating | Patron Name  | Review                                                                                                    |
|--------------------------|--------|--------------|----------------------------------------------------------------------------------------------------|
| 12/14/2020<br>2:09:40 PM | 4      | Wilson Karen | Great book! Even though I ride English Dressage I found his understanding of the ways horses think and move<br>really helpful. |

#### **Patron Recommendations of Items**

Patrons can create Recommend Item lists that can be viewed by other Patrons.

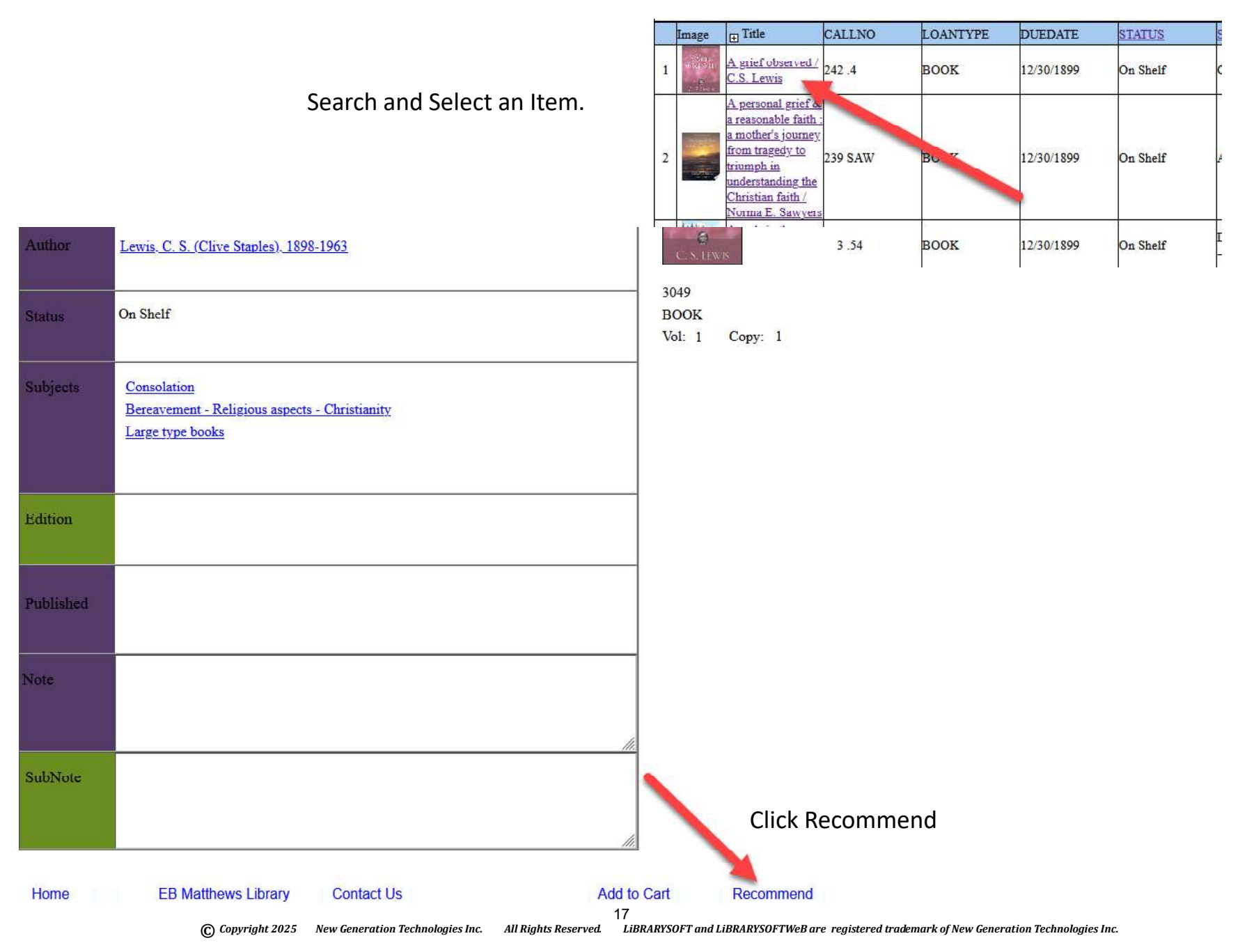

Your Recommendations can help other Library Patrons discover similar items along with insight into an item.

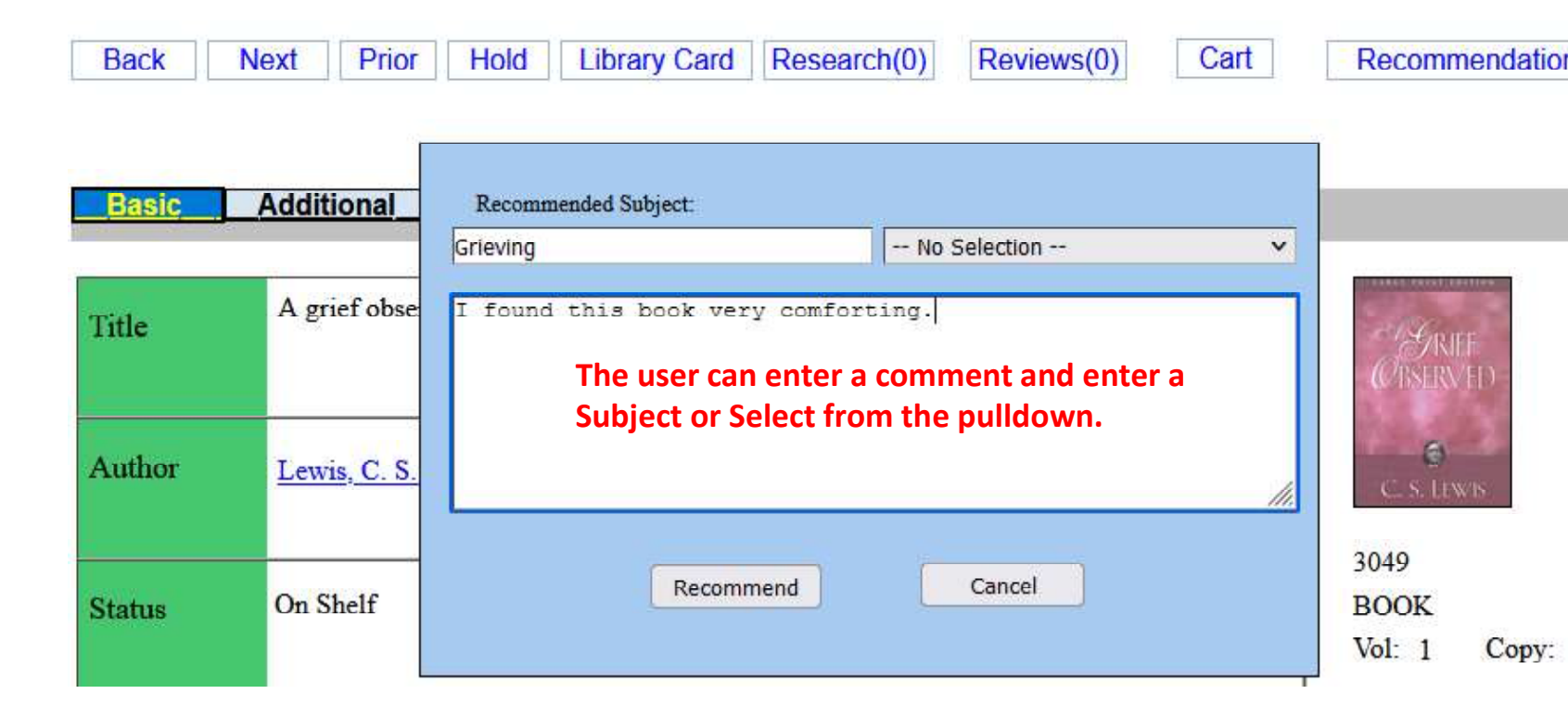

| Back  | Next  | Prior                    | Hold        | Library Ca | rd Res | earch(0) | Reviews(0)    | Cart      | Recomme | endations |
|-------|-------|--------------------------|-------------|------------|--------|----------|---------------|-----------|---------|-----------|
| Basic | Addit | ional                    | Readin      | g Level    | Links  | Recom    | nendation add | ed, thank | you     | Order 1   |
| Title | A gr  | ie <mark>f observ</mark> | ed / C.S. I | Lewis      |        |          |               |           | ок      |           |

© Copyright 2025 New Generation Technologies Inc. All Rights Reserved. LiBRARYSOFT and LiBRARYSOFTWeB are registered trademark of New Generation Technologies Inc.

#### Viewing the Recommendations

Patrons do not need to log in to view the Recommendations.

1

Back

**Advanced Search Tree Search** A-Z Search Reports **Recent Acquisitions** Map Recommendations Help Renew Order by  $\rightarrow$ Find: Search for and by: Title Author Subject Series Approximate Search Order by: Title v A User would just click Recommendations

The Recommendations Screen allows some selection options.

-- No Selection -v Search by Recommended Patron: The Recommendations can be selected by Patron and by Subject. - No Selection -v Search bySubject: -- No Selection --Forgiveness Grieving Patron Name Subject Barcode CALLNO Title Comment 3049 242.4 Smith Janet Grieving I found this book comforting A grief observed / C.S. Lewis Oliver John Forgiveness 3293 Forgiveness Is a Choice Oliver John 3295 A list of books on Forgiveness that I have found helpful Forgiveness Forgiveness

#### **Patrons placing Holds in OPACinternet**

To place a Hold in OPAC internet you must sign into the library. Please contact Library staff for your Username and Password. You can then select an item and place a hold.

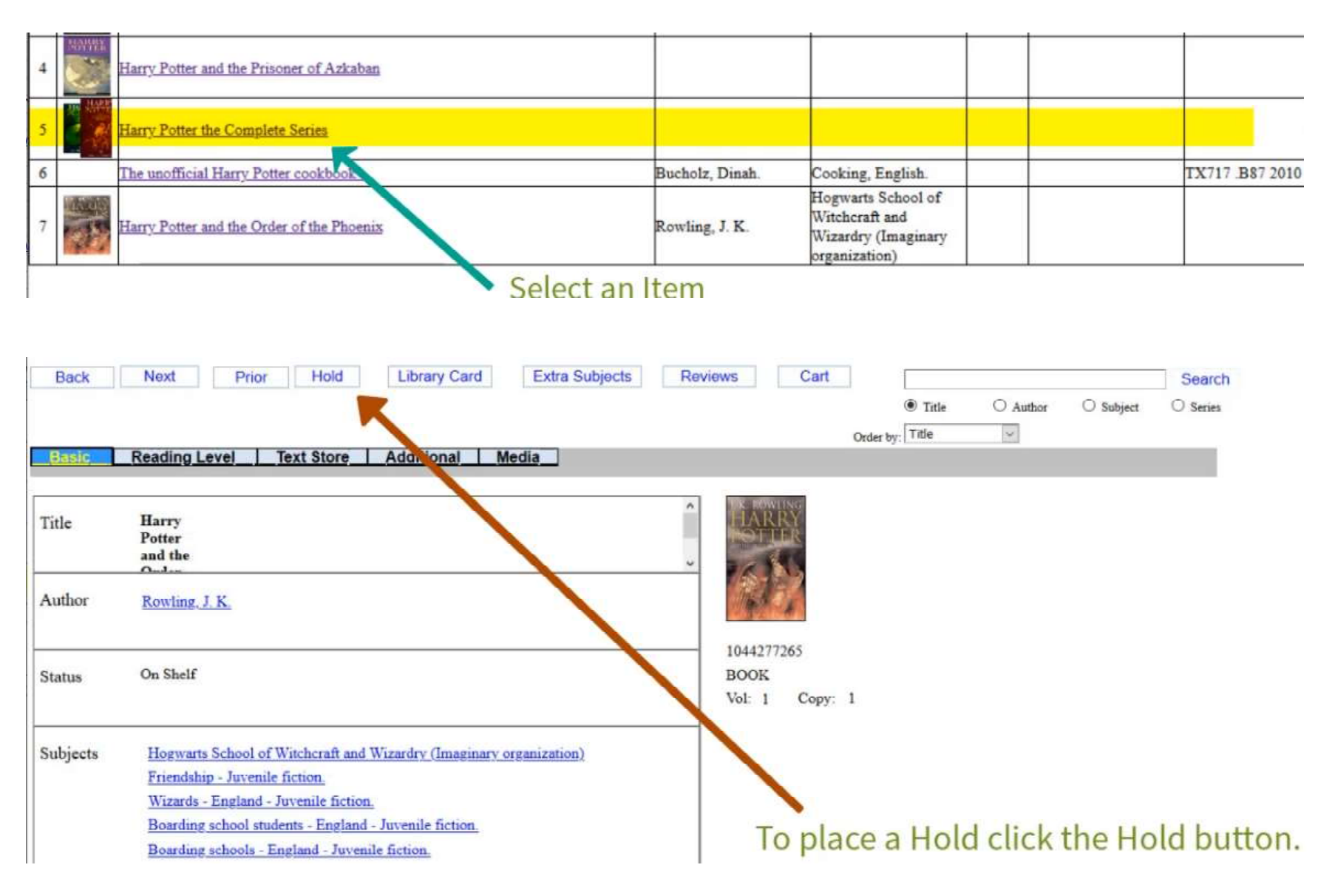

|   | - | - | - |    |
|---|---|---|---|----|
| L | 0 | g | 0 | ut |

| Title:                           | Harry Potter and the Order of the Phoenix                                                                                 |
|----------------------------------|----------------------------------------------------------------------------------------------------|
| Author:                          | Rowling, J. K.                                                                                                    |
| Status:                          | On Shelf                                                                                                    |
| Patrons on hold for the item:    | 0                                                                                                    |
| Last time the item was borrowed: | Never                                                                                                    |
|                                  | Back Hold Log Out                                                                                                    |
| Title:<br>Author:                | Item 1044277265 has been put on hold for Jenkins<br>Sally. The item will be kept during until Tuesday,<br>August 18, 2020 |
| Patrons on hold for the item:    |                                                                                                    |
| Last time the item was borrowed: | NL                                                                                                    |
|                                  | Back Hold                                                                                                    |
| Converight 2025 New Cone         | A confirmation of the Hold will be displayed.                                                                             |

| Title:                           | Harry Potter and th | e Order of the Phoe | enix |  |
|----------------------------------|---------------------|---------------------|------|--|
| Author:                          | Rowling, J. K.      |                     |      |  |
| Status:                          | On Shelf            |                     |      |  |
| Patrons on hold for the item:    | 1                   |                     |      |  |
| Last time the item was borrowed: | Never               |                     |      |  |
|                                  |                     |                     |      |  |
|                                  | Back                | Hold                |      |  |

The number of Patrons holding for the Item will be displayed. Your position will be the largest number shown.

#### **Renewing Items**

You can review what items you have out on loan and renew those you would like to keep longer.

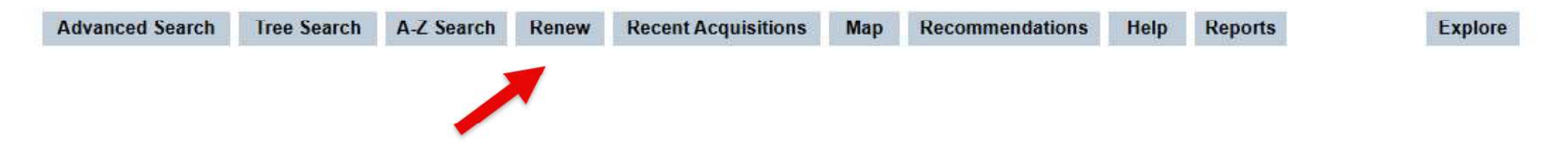

To renew you can Sign in or click the Renew button and there your Barcode number and Password.

| Patron Barcode Number: |        |        |
|------------------------|--------|--------|
| Password:              |        |        |
| [                      | Log In | Cancel |

Once you have entered your log in information you can review the information and Renew only selected items or Renew them all. Or click the Back button to go back to the main screen.

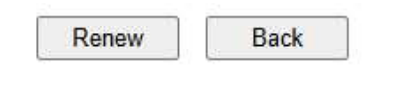

Renew Selected Items

O Renew All, not Overdue Items

#### Addy Caroline

| Title                           |                                                                                                    | Loan Type | Barcode  | Due Date   | Status   |
|---------------------------------|----------------------------------------------------------------------------------------------------|-----------|----------|------------|----------|
| <ul> <li>Big cat,</li> </ul>    | little cat / Elisha Cooper.                                                                              | Book      | 70837026 | 2024-02-24 | Borrowed |
| Big Bird<br>Sesame<br>illustrat | l's copycat day : featuring Jim Henson's<br>e Street Muppets / by Sharon Lerner ;<br>ted by Joe Mathieu. | Book      | 19597025 | 2024-02-24 | Borrowed |

#### **Library Map**

If Maps have been created for the Library you can Search visually by Call Number.

| Advanced Search | Tree Search | A-Z Search | Renew | Recent Acquisitions | Мар |  |
|-----------------|-------------|------------|-------|---------------------|-----|--|
|                 |             |            |       | 1                   | -   |  |
|                 |             |            |       |                     |     |  |

Entering a Call Number will cause the Map to display an area of the Library that the item is located in.

| LIBRARYSOFT OPAC Internet                                                                                                    |                   |
|----------------------------------------------------------------------------------------------------|-------------------|
| EBMAT School Library                                                                                                    |                   |
| LIGRAR7 Sign In                                                                                                    |                   |
|                                                                                                    |                   |
| Back La                                                                                                    |                   |
| Select Man                                                                                                    |                   |
| Main Baam                                                                                                    |                   |
| man Room •                                                                                                    | Cal INumber       |
|                                                                                                    | FIC               |
|                                                                                                    |                   |
|                                                                                                    | Search            |
|                                                                                                    |                   |
|                                                                                                    | FIC Aaa - FIC Zzz |
|                                                                                                    |                   |
|                                                                                                    |                   |
|                                                                                                    |                   |
|                                                                                                    |                   |
|                                                                                                    |                   |
|                                                                                                    |                   |
|                                                                                                    |                   |
|                                                                                                    |                   |
|                                                                                                    |                   |
|                                                                                                    |                   |
|                                                                                                    |                   |
| CONTRACTOR AND A CONTRACTOR AND A CONTRACT |                   |

Or you can Search for an item and click on the Map tab.

| LIBRARY   | LBBAATYSper OPAC Internet<br>EBMAT School Library<br>Sign.ls                                                                                                    |                      |                 |      |          |                             |         |
|-----------|----------------------------------------------------------------------------------------------------|----------------------|-----------------|------|----------|-----------------------------|---------|
| Back      | Next Prior Hold Library Card Research(2) Reviews(3)                                                                                                    | Recommendations      |                 | -    | 0.1-11-1 | 0.0404                      | Search  |
|           |                                                                                                    |                      | Order by: Title | stie | ✓ Author | <ul> <li>Subject</li> </ul> | O Senes |
| Basic     | Reading Level lextstore Media Additional Links Map                                                                                                    |                      |                 |      |          |                             |         |
| Title     | Black Beauty                                                                                                    | -                    |                 |      |          |                             |         |
| Author    | Sewell Anna                                                                                                    | BLACK BEAUTY         |                 |      |          |                             |         |
| Status    | On Shelf                                                                                                    | 10006                |                 |      |          |                             |         |
| Subjects  | Horses Juvenile fiction                                                                                                    | BOOK<br>Vol: 1 Conv: | 1               |      |          |                             |         |
|           | Fantasy                                                                                                    | tot. 1 copy.         |                 |      |          |                             |         |
|           | British Class System                                                                                                    |                      |                 |      |          |                             |         |
|           | Horse Care, Horse Abuse, Horse Neglect                                                                                                    |                      |                 |      |          |                             |         |
|           |                                                                                                    | Rating 5.0(3)        |                 |      |          |                             |         |
| Note      | The first place that I can will remember use a large plasant made with a good<br>of clare water in 1. Some shady trees lands over 1. An druches and water-<br>lilies grow at the deep and. Ower the heggs on one side we looked into a plowed<br>field, and on the other we looked over a gets at our master's house, which stood<br>by the roadside; at the top of the mesdow was a grow |                      |                 |      |          |                             |         |
| Edition   | 3rd                                                                                                    |                      |                 |      |          |                             |         |
|           | New York                                                                                                    |                      |                 |      |          |                             |         |
| Published | 2019-07-10                                                                                                    |                      |                 |      |          |                             |         |
|           | Harper Collins                                                                                                    |                      |                 |      |          |                             |         |

After clicking on the Map Tab the Map will appear with a red box around the area of the Library that the item is located in.

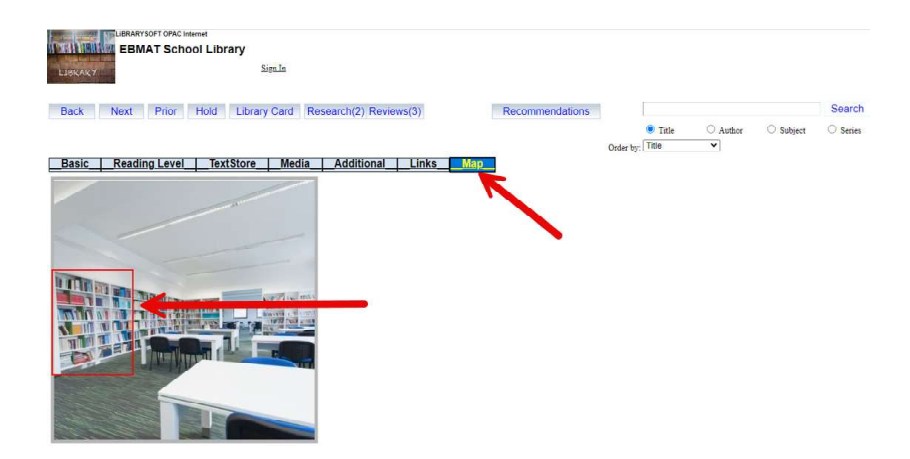

#### **Kids OPAC**

Kids OPAC is an optional addition to OPAC internet/Intranet that can be turned on upon request. There is no charge to add this application. Kids OPAC is designed for use by younger Library Patrons.

| Advanced Search          | Tree Search | A-Z Search | Renew  | Recent Acquisitions | Мар       | Recommendations | Help | Reports | Kids OPAC | Explore |
|--------------------------|-------------|------------|--------|---------------------|-----------|-----------------|------|---------|-----------|---------|
|                          |             |            |        |                     |           |                 |      |         |           |         |
|                          |             |            |        |                     |           |                 |      |         |           |         |
|                          |             |            |        |                     |           |                 |      |         |           |         |
| LIBRARY SOFT OPAC Intern | et          |            |        |                     |           |                 |      |         |           |         |
| EB Matthews              | Library     | Patron B   | arcode | Password            | Log       | In OPAC         |      |         |           |         |
| Unic                     |             |            |        |                     | - 10 - 10 |                 |      |         |           |         |

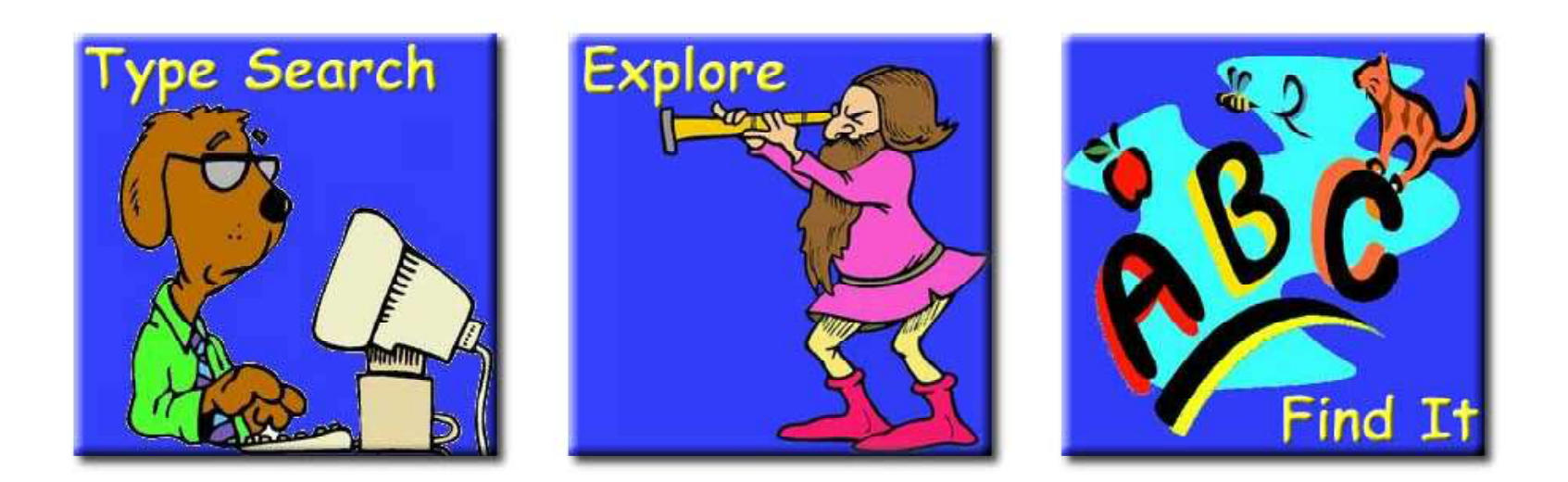

#### **Kids OPAC Type Search**

Is designed to simple searches on the Title, Author or Subject indexes.

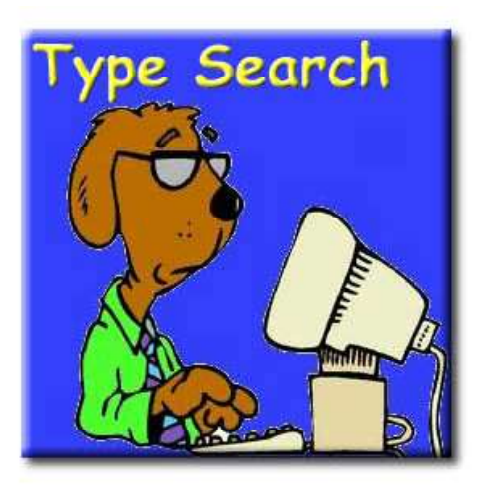

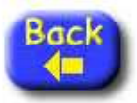

| the second second second second second second second second second second second second second second second se |  |
|----------------------------------------------------------------------------------------------------|--|
| FIND.                                                                                                    |  |
| A Inter                                                                                                    |  |
| Find:                                                                                                    |  |

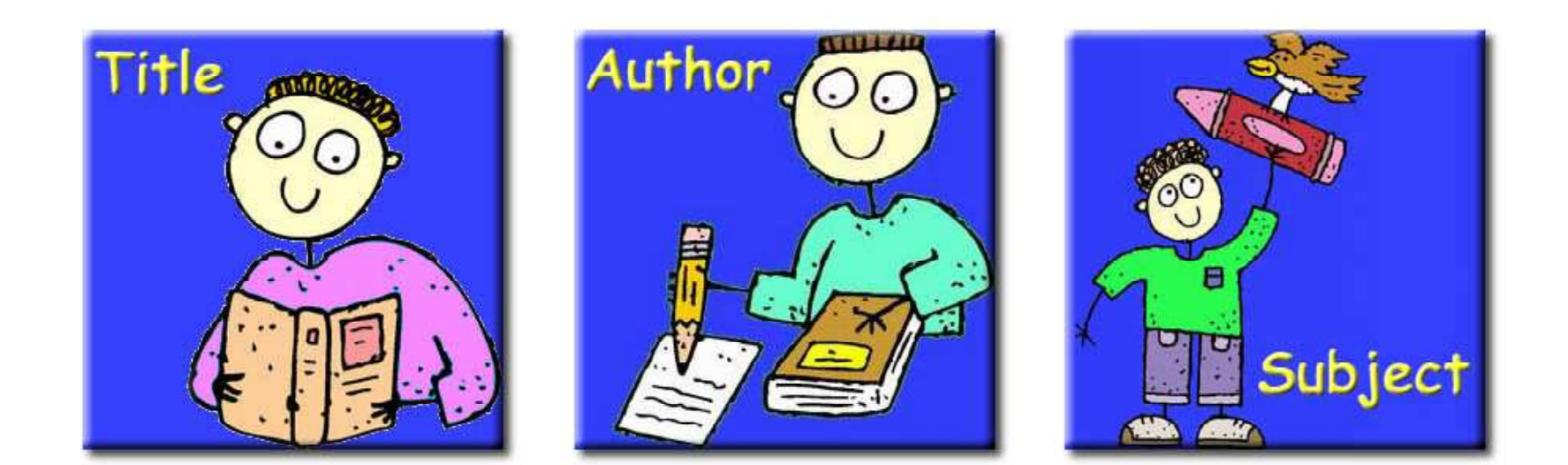

#### Kids OPAC Find It

Allows younger Patrons to Search by the first Character of the Title of hte item.

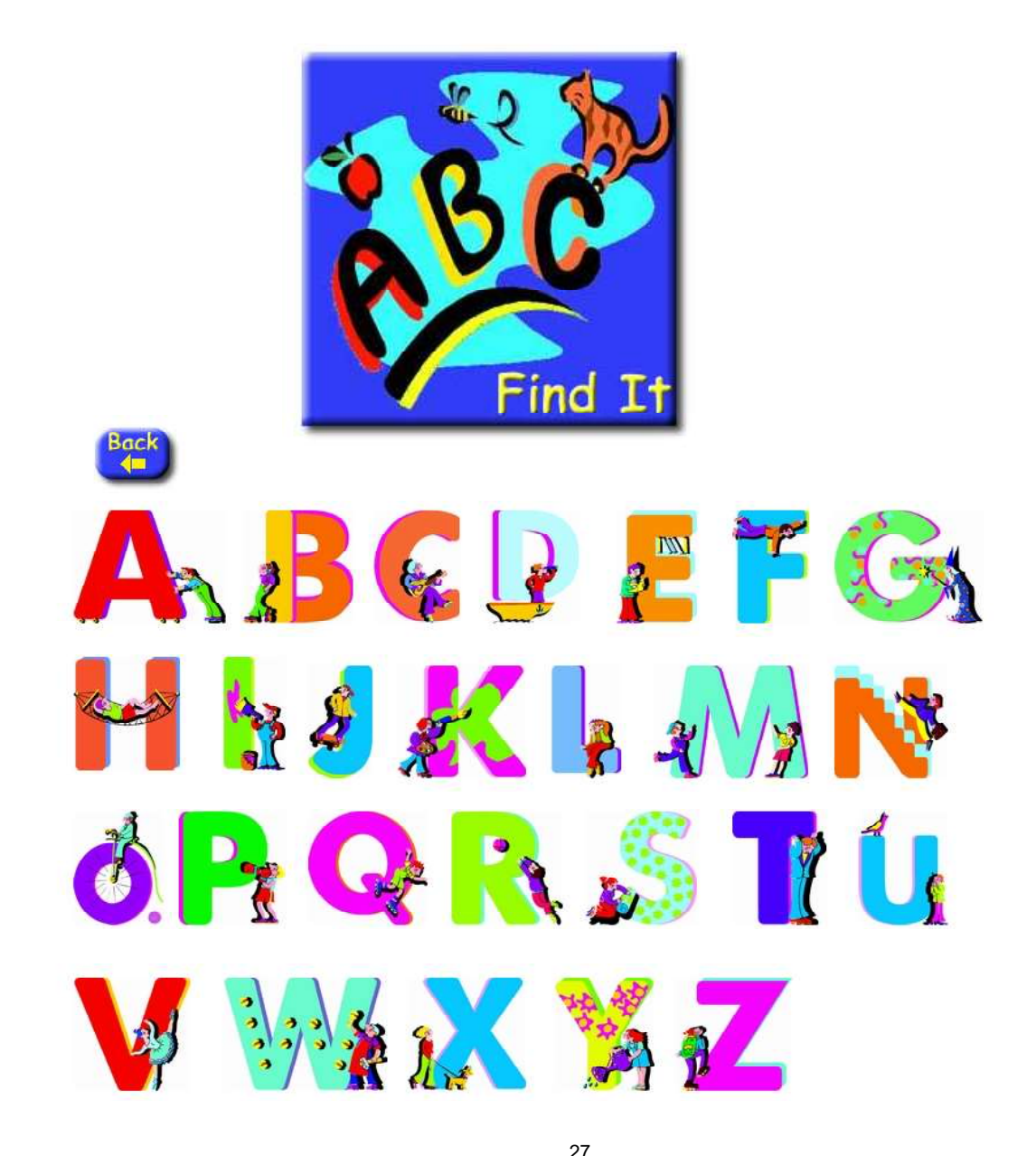

#### **Kids OPAC Explore**

Clicking on an image will bring up either another layer of images or all items using the image title in their Subject Field.

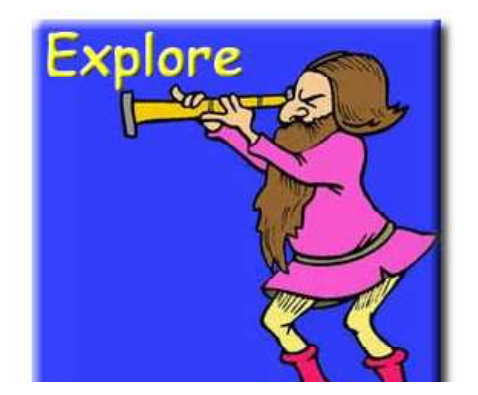

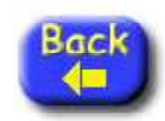

#### **Childrens Books**

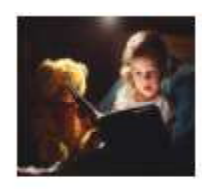

Sort Items by:

Title v Search for: CHILDRENS BOOK SFind

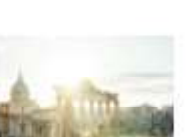

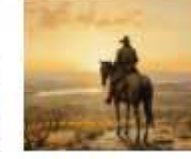

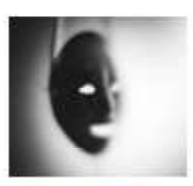

Adventure Stories Animal Stories

DetectiveStories

**Dinosaur** Stories

Historical Stories Old West Stories

Scary Stories

Funny Stories